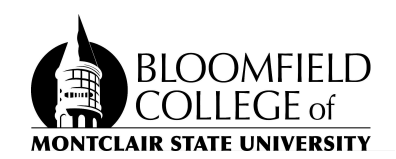

## Auto-Forwarding Your Bloomfield.edu Email to your Montclair.edu Email Address and Setting an Auto-Reply

- 1. On your computer, open a web browser and log into **gmail.com** using your bloomfield.edu account.
- 2. In the top right corner of the Gmail window, click Settings 🌣 👌 See all settings.
- 3. Click the Forwarding and POP/IMAP tab.
- 4. In the "Forwarding" section, click Add a forwarding address.
- 5. Enter your **<netid>@montclair.edu** email address as the address to forward messages to.
- 6. Click Next > Proceed > OK.
- 7. A verification message will be sent to your *@montclair.edu* email address. Click the verification link in that message.
- 8. Go back to the settings page for your **bloomfield.edu** Gmail account and refresh your browser.
- 9. Click the Forwarding and POP/IMAP tab.
- 10. In the "Forwarding" section, select Forward a copy of incoming mail to.
- 11. Choose what you want to happen with the emails that arrive at your **@bloomfield.edu** account and are now being forwarded to your **@montclair.edu** account . We recommend selecting "Delete Bloomfield College copy" this will prevent duplicates of forwarded messages from accumulating in your **bloomfield.edu** Inbox.

Next, set up an auto-reply message telling senders that your email address has changed:

- 12. Click the General tab in the settings window
- 13. Scroll down to the bottom of the page to the "Vacation responder" section (see screenshot below)
- 14. Select the "Vacation responder on" radio button.

- 15. Select today's date in the "First day:" box
- 16. (optionally) Leave the "Last day:" blank to keep the auto-reply on indefinitely.
- 17. Compose a Subject and Message for your auto-reply indicating your new @montclair.edu email address
- 18. At the bottom of the page, click **Save Changes**.

| Vacation responder:<br>(sends an automated reply to incoming<br>messages. If a contact sends you several<br>messages, this automated reply will be sent at<br>most once every 4 days)<br>Learn more | <ul> <li>Vacation responder off</li> <li>Vacation responder on</li> <li>First day: April 5, 2024</li> <li>Last day: (optional)</li> <li>Subject: My email address has changed</li> </ul>                                                                                                    |
|----------------------------------------------------------------------------------------------------|----------------------------------------------------------------------------------------------------|
|                                                                                                    | Message:         Fixed Wid ▼ TT ▼ B I U A ▼ ⊕ L E ▼ E E E T ▼ ▼         « Plain Text         Note that my email address has changed to:         smithj@montclair.edu         Your message will be automatically forwarded to my new address but please         update your contact information for me accordingly.         Thank you,         John Smith         Only send a response to people in my Contacts         Only send a response to people in Montclair State University |